## バージョンアップする

● パソコンの操作は、Windows® 7 を例に説明しています。パソコンにより、画面や操作が異なる場合があります。

## 1. 準備する

仕様で、長さ5 m以下のものをご使用ください。 (4ピンのものは、使用できません。)

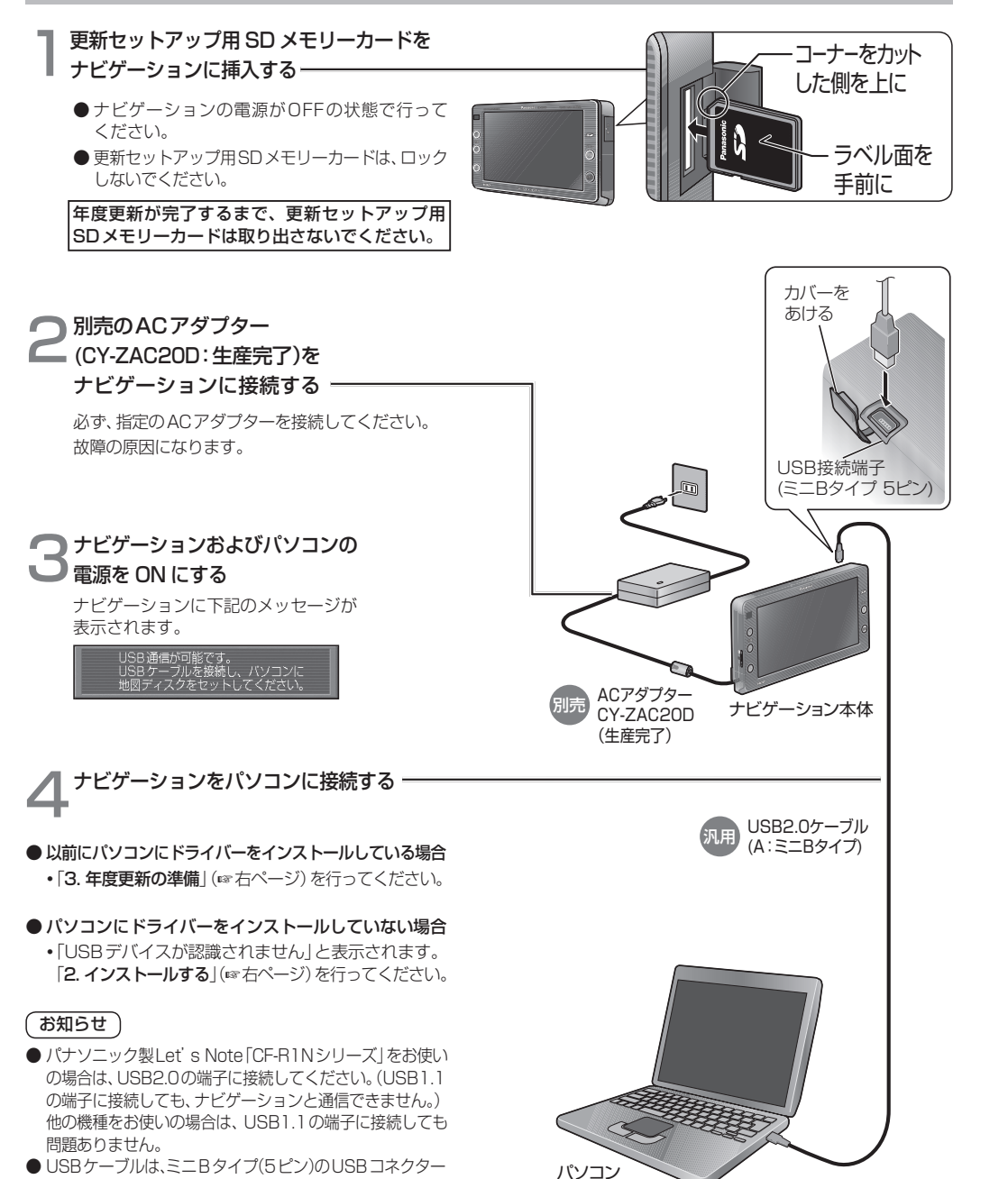

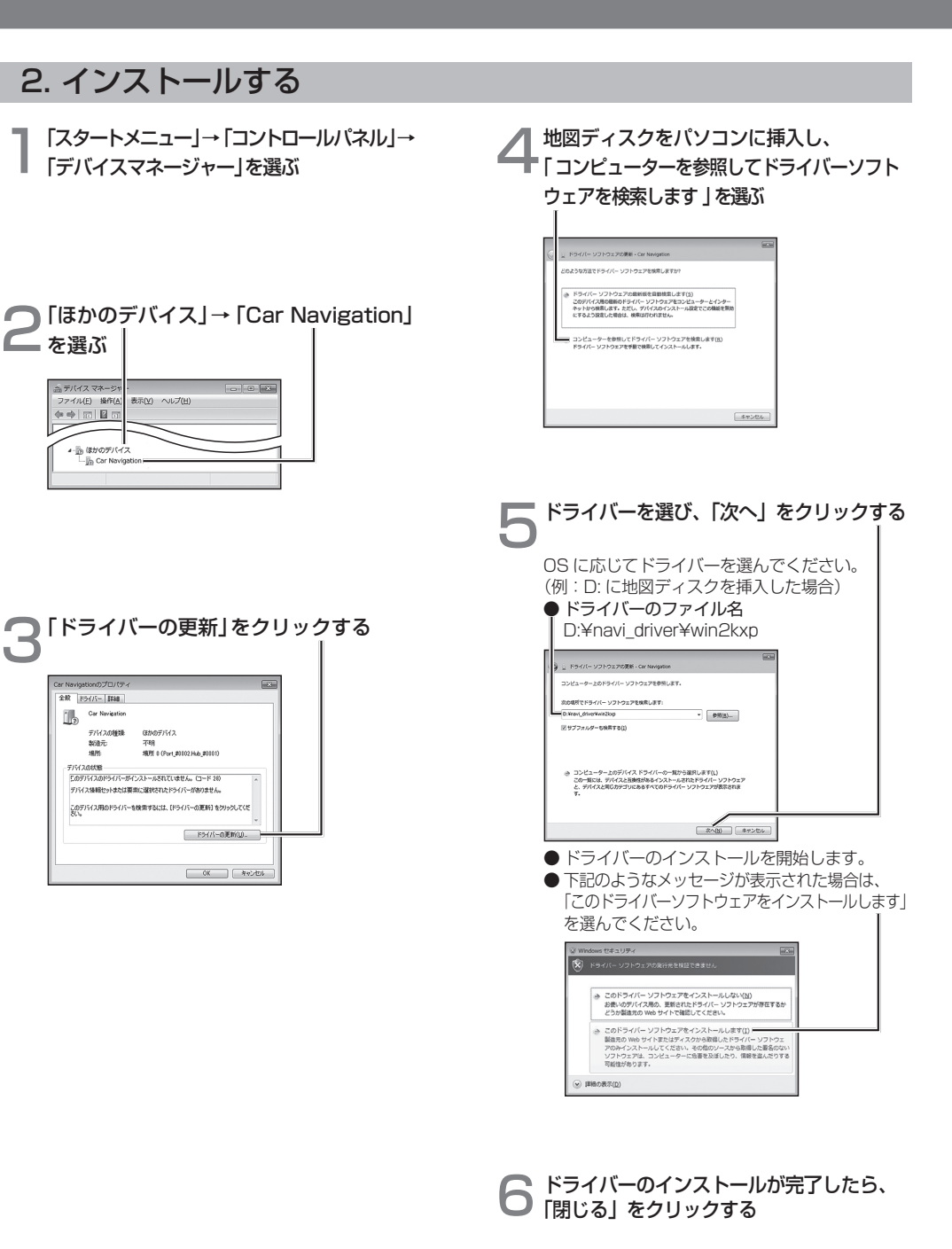

🧲 を選ぶ

ファイル(E) 操作(A

▲ 小山 ほかのデバイス - R Car Navigat

金段 ドライバー 詳細

Car Navigation

2587

デバイスの経験

ほかのデバイス

(\* •) 🖬 🖬 🖬

表示(ビ) ヘルプ(日)